# Software WinEeprom Evo

## <u>Indice</u>

- 1. Introduzione
- 2. Prerequisiti
- 3. Installazione
- 4. Avvio
- 5. Funzioni
  - 1. Creare una nuova configurazione
  - 2. Selezionare una configurazione esistente
  - 3. Rimuovere una configurazione
  - 4. Rinominare una configurazione esistente
  - 5. Selezione della porta seriale
  - 6. Avvia un ciclo di aggiornamento Firmware/Parametri
  - 7. Avvia un ciclo di aggiornamento del Firmware
  - 8. Avvia un ciclo di aggiornamento dei Parametri
  - 9. Annullamento di un ciclo in esecuzione
  - 10. Uscita dal software

## 1. Introduzione

**WinEperom Evo** è un software pensato per agevolare il lavoro dell'operatore che, nella fase finale in linea di montaggio, deve eseguire ripetutamente le operazioni di caricamento firmware e aggiornamento parametri di funzionamento.

## 2. Prerequisiti

- Sistema operativo Microsoft Windows 2000/XP/Vista
- Microsoft .NET Framework 2.0
- 20 Mb di spazio libero su disco

## 3. Installazione

Scaricare il pacchetto d'istallazione dal sito <u>http://www.micronovasrl.com</u> oppure utilizzando il link diretto <u>http://www.micronovasrl.com/WinEeprom%20Evo/Download/Setup%20WinEeprom</u>%20Evo.exe.

Avviare il Setup cliccando due volte sul file 'Setup WinEeprom Evo.exe' e seguire tutti i passi come riportato sotto:

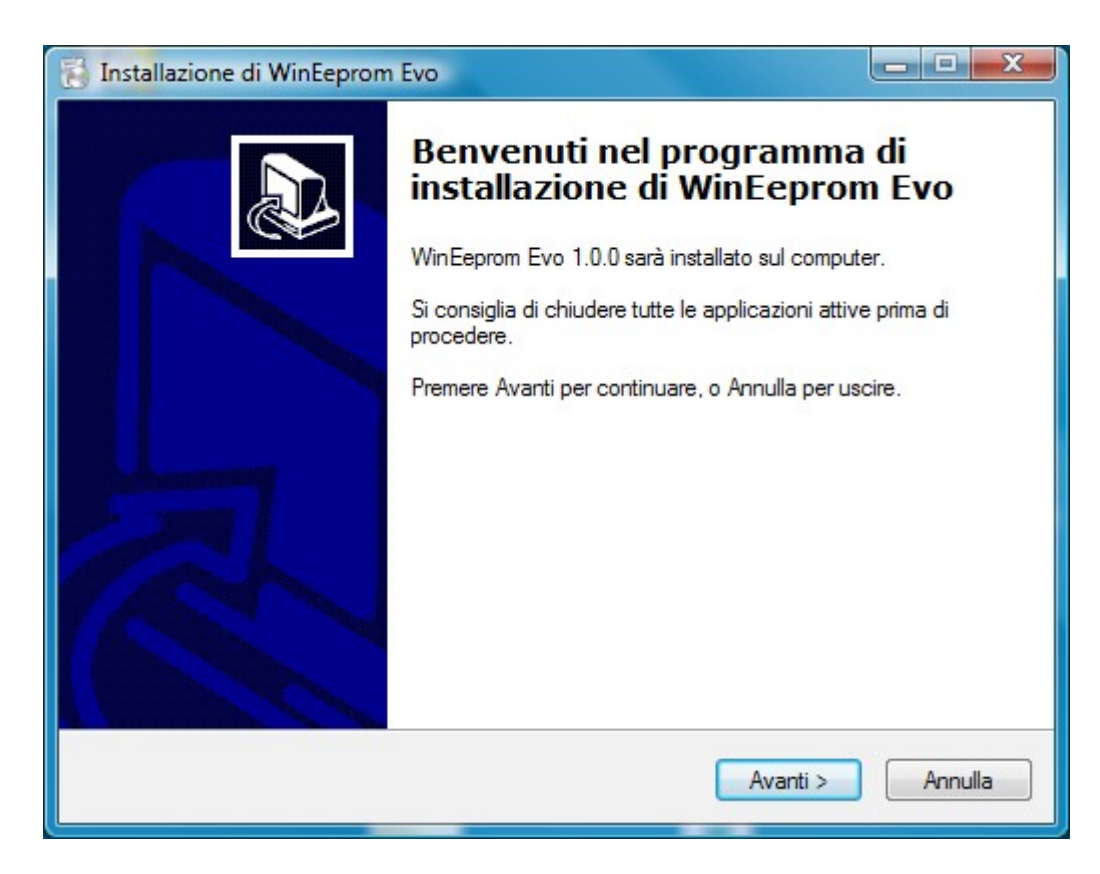

## Step 1

Cliccare sul tasto 'Avanti >' per proseguire.

### Step 2

| 🚯 Installazione di WinEeprom Evo                                                     |                  |  |  |
|--------------------------------------------------------------------------------------|------------------|--|--|
| Selezione della cartella di installazione<br>Dove si vuole installare WinEeprom Evo? |                  |  |  |
| WinEeprom Evo sarà installato nella seguente cartella.                               |                  |  |  |
| Per continuare, premere Avanti. Per scegliere un'altra cartella, premere Sfoglia.    |                  |  |  |
| C:\Program Files\Micronova\WinEeprom Evo                                             | S <u>f</u> oglia |  |  |
|                                                                                      |                  |  |  |
| Sono richiesti almeno 2,3 MB di spazio sul disco.                                    |                  |  |  |
| < <u>I</u> ndietro Avanti >                                                          | Annulla          |  |  |

In caso di particolari esigenze si può selezionare la cartella in cui sarà installato il software. In caso contrario verrà installata nella cartella 'C:\Programmi\Micronova\WinEeprom Evo'. Premere il tasto 'Avanti >' per proseguire.

## Step 3

| B Installazione di WinEeprom Evo                                                                     |                  |
|----------------------------------------------------------------------------------------------------|------------------|
| Selezione della cartella nel Menu Avvio/Start<br>Dove si vuole inserire i collegamenti al programma? |                  |
| Saranno creati i collegamenti al programma nella seguente cartell<br>Avvio/Start.                    | a del Menu       |
| Per continuare, premere Avanti. Per selezionare un'altra cartella, premere S                         | ofoglia.         |
| WinEeprom Evo                                                                                        | S <u>f</u> oglia |
|                                                                                                    |                  |
|                                                                                                    |                  |
|                                                                                                    |                  |
|                                                                                                    |                  |
|                                                                                                    |                  |
| < <u>I</u> ndietro Avanti >                                                                          | Annulla          |

Selezionare il nome della cartella che apparirà nel menu Avvio/Start. Se non si hanno particolari esigenze lasciare il nome preimpostato e premere il tasto 'Avanti'.

Step 4

| B Installazione di WinEeprom Evo                                                                                      |         |
|----------------------------------------------------------------------------------------------------|---------|
| Selezione processi addizionali<br>Quali processi aggiuntivi si vogliono avviare?                                      |         |
| Selezionare i processi aggiuntivi che verranno eseguiti durante l'installazione<br>WinEeprom Evo, poi premere Avanti. | e di    |
| Icone aggiuntive:                                                                                                    |         |
| Crea un'icona sul <u>d</u> esktop                                                                                     |         |
| Crea un'icona nella barra <u>A</u> vvio veloce                                                                        |         |
|                                                                                                    |         |
| < <u>Indietro</u> <u>Avanti &gt;</u>                                                                                  | Annulla |

Selezionare le icone che verranno create durante il processo d'installazione e premere il tasto 'Avanti'.

#### Step 5

| 🔂 Installazione di WinEeprom Evo                                                                                                    |         |
|----------------------------------------------------------------------------------------------------|---------|
| Pronto per l'installazione<br>Il programma di installazione è pronto per iniziare l'installazione di WinEeprom Evo<br>sul computer. |         |
| Premere Installa per continuare con l'installazione, o Indietro per rivedere o modific<br>impostazioni.                             | are le  |
| Cartella di installazione:<br>C:\Program Files\Micronova\WinEeprom Evo<br>Cartella del menu Avvio/Start:<br>WinEeprom Evo           | •       |
| Processi addizionali:<br>Icone aggiuntive:<br>Crea un'icona sul desktop                                                             |         |
| ٩                                                                                                    | *       |
| < <u>I</u> ndietro Installa                                                                                                    | Annulla |

Tutte le informazioni necessarie per l'installazione sono state raccolte. Premere il tasto 'Installa' per procedere con l'installazione del software.

## Step 6

| 👼 Installazione di WinEeprom Evo                                                          |                      |
|-------------------------------------------------------------------------------------------|----------------------|
| <b>Downloading additional files</b><br>Please wait while setup downloads additional files |                      |
| Downloading (dotnetfx.exe)                                                                | 12,88 MB of 22,42 MB |
|                                                                                           | Details              |
|                                                                                           | Avanti > Annulla     |

All'avvio dell'installazione viene verificata la presenza del Framework .NET 2.0 nel computer e nel caso questo prerequisito non sia installato verrà scaricato dal sito web Microsoft e installato.

Step 7

| 🔁 Installazione di WinEeprom Evo                                                                       |         |
|----------------------------------------------------------------------------------------------------|---------|
| Installazione in corso<br>Attendere il completamento dell'installazione di WinEeprom Evo sul computer. |         |
| Estrazione file<br>C:\Program Files\Micronova\WinEeprom Evo\Micronova.BusinessLayer.dll                |         |
|                                                                                                    |         |
|                                                                                                    |         |
|                                                                                                    |         |
|                                                                                                    |         |
|                                                                                                    | Annulla |

L'installazione copia tutti i file nel computer di destinazione.

#### Stop 8

| 👸 Installazione di WinEeprom | Evo                                                                                                    |
|------------------------------|----------------------------------------------------------------------------------------------------|
|                              | Completamento dell'installazione<br>di WinEeprom Evo è stata completata con<br>successo. L'applicazione può essere eseguita selezionando le<br>relative icone.<br>Premere Fine per uscire dall'installazione.<br>Mavvia WinEeprom Evo |
|                              | <u>Fine</u>                                                                                                    |

Premere il tasto 'Fine' per avviare l'applicazione.

#### 4. <u>Avvio</u>

Al termine del processo d'installazione verrà creata un'icona di collegamento al software nel Desktop (se selezionato durante la raccolta informazioni pre-installazione). Facendo doppio click con il tasto sinistro del mouse, Windows avvia l'applicazione mostrando la finestra principale del software.

#### 5. Funzioni

#### 5.1 Creare una nuova configurazione

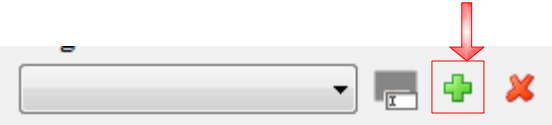

Nel riquadro 'Configurazione' premere il tasto indicato dalla freccia dell'immagine sopra. Apparirà la seguente finestra

| 2            |
|--------------|
| 2            |
| ✓ <u>O</u> k |
|              |

Nella casella di testo si deve inserire il nome della configurazione (normalmente il nome del modello di dispositivo per il quale si stanno inserendo i dati).

Nel riquadro 'File' si possono selezionare un file contenente il firmware (programma per scheda elettronica) ed un file contenente i parametri di funzionamento. N.B. Tutti questi dati sono obbligatori.

Al termine dell'inserimento/selezione dei dati richiesti, premere il tasto 'Ok' per memorizzare la nuova configurazione. In caso contrario premere il tasto 'Annulla' per annullare l'operazione (nessuna configurazione verrà creata).

#### 5.2 Selezionare una configurazione esistente

| Configuraziono         |             |
|------------------------|-------------|
| Conngurazione          |             |
| Cfg Test 1             | <u> </u>    |
| Cfg Test 1             |             |
| G:\Cig Test 2          | 7_AIR04.enc |
|                        |             |
| C:\Users\segato\Deskto | p\PKOVAI.BK |

Nel riquadro 'Configurazione' espandere il controllo a tendina premendo, con il tasto sinistro del mouse, la freccia nera rivolta verso il basso. Selezionare una voce dall'elenco.

#### 5.3 Rimuovere una configurazione

| Configurazione |       |
|----------------|-------|
| Cfg Test 1     | <br>* |

Per eliminare una configurazione, la si deve prima selezionare e successivamente si deve

premere il tasto "x rossa" indicato dalla freccia rossa. Apparirà la seguente finestra

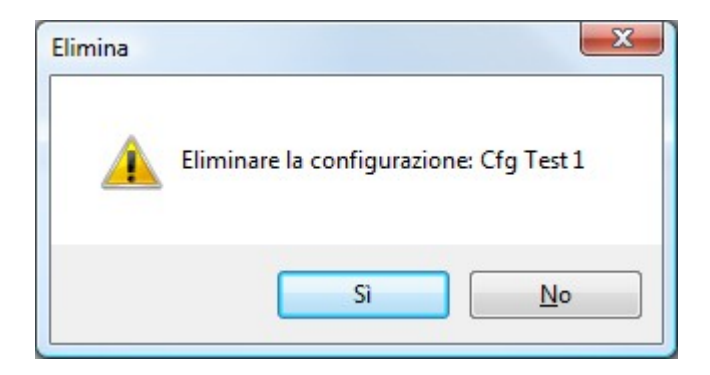

a conferma dell'eliminazione della configurazione. Premendo si verrà cancellata solo la configurazione dal software mentre <u>i file specificati nella configurazione non verranno eliminati dal disco</u>.

#### 5.4 Rinominare una configurazione esistente

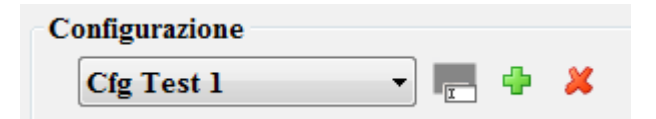

Per rinominare una configurazione esistente basta premere il tasto indicato dalla freccia rossa.

Appare la seguente finestra

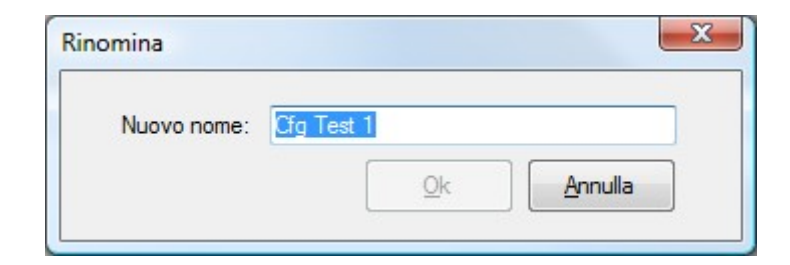

Inserire il nuovo nome per la configurazione e premere il tasto 'Ok' per confermare o 'Annulla' per annullare l'operazione.

#### 5.5 Selezione della porta seriale

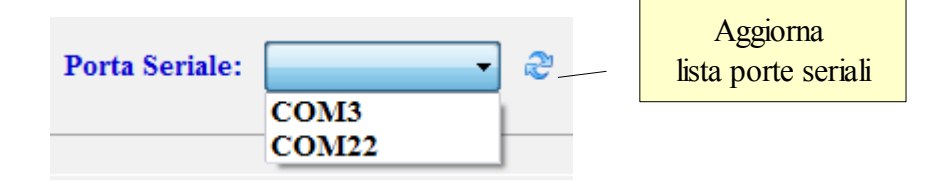

Cliccare con il pulsante sinistro del mouse sulla freccia nera rivolta verso il basso per aprire il menu a tendina con l'elenco di tutte le porta seriali installate nel computer. Cliccare sulla porta seriale che si intende utilizzare per comunicare con il dispositivo. Se la porta seriale non appare nell'elenco, cliccare il pulsante 'Aggiorna lista porte seriali'.

#### 5.6 Avvia un ciclo di aggiornamento Firmware/Parametri.

| Runtime / |     |        |  |  |
|-----------|-----|--------|--|--|
|           | Ora | Evento |  |  |
|           |     |        |  |  |
| Esegui    |     |        |  |  |
|           |     |        |  |  |
|           |     |        |  |  |
| Eema      |     |        |  |  |
|           |     |        |  |  |
|           |     |        |  |  |

L'avvio di un ciclo di aggiornamento avviene dopo aver selezionato una configurazione e aver premuto il tasto 'Esegui'. L'operazione che viene eseguita è, in sequenza, l'aggiornamento firmware e il caricamento dei parametri.

## 5.7 Avvia un ciclo di aggiornamento Firmware.

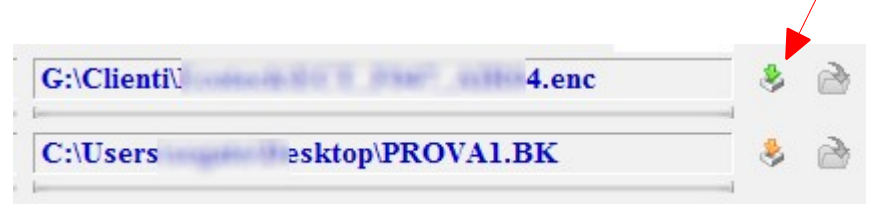

Premendo il tasto indicato dalla freccia rossa verrà avviato un ciclo di aggiornamento del solo firmware indicato nella configurazione selezionata.

#### 5.8 Avvia un ciclo di aggiornamento Parametri.

| G:\Clienti\ | Home to the transfer of the 4.enc | 3     |   |
|-------------|-----------------------------------|-------|---|
| C:\Users    | esktop\PROVA1.BK                  | <br>3 | 2 |
| L           |                                   |       |   |

Premendo il tasto indicato dalla freccia rossa verrà avviato un ciclo di aggiornamento dei soli parametri contenuti nel file indicato nella configurazione selezionata.

5.9 Annullamento di un ciclo in esecuzione.

|        | Ora                    | Evento                                                  |
|--------|------------------------|---------------------------------------------------------|
|        | Aggiornamento Firmware |                                                         |
| Esegui | 🜔 10.30.35             | Aggiomamento Firmware Iniziato                          |
|        | 🔵 10.30.35             | Aggiomamento Firmware: Spegnere e riaccendere la scheda |
|        | 10.30.45               | Trasferimento Firmware in corso                         |
|        |                        |                                                         |
| Ferma  |                        |                                                         |
| -      |                        |                                                         |
|        |                        |                                                         |

Quando un ciclo di aggiornamento è in corso e lo si vuole annullare, si deve premere il tasto 'Ferma'. Alla pressione di tale tasto il ciclo si interromperà nel punto in cui si trova.

## 5.10 Uscita dal software.

Dal menu File  $\rightarrow$  Esci oppure premendo la '**X**' posizionata in alto a destra, nella barra del titolo, della finestra principale dell'applicazione.